# **Compliance Portal Files**

08/05/2025 12:51 pm CDT

\*To utilize the Census functions, you must be a Compliance and ftwPortal Pro Subscriber

# How to Access the Census Batch Dashboard

The Census Batch Dashboard may be accessed from multiple locations within the software:

1. Select the Wolters Kluwer Logo > Batches > Census Worksheet.

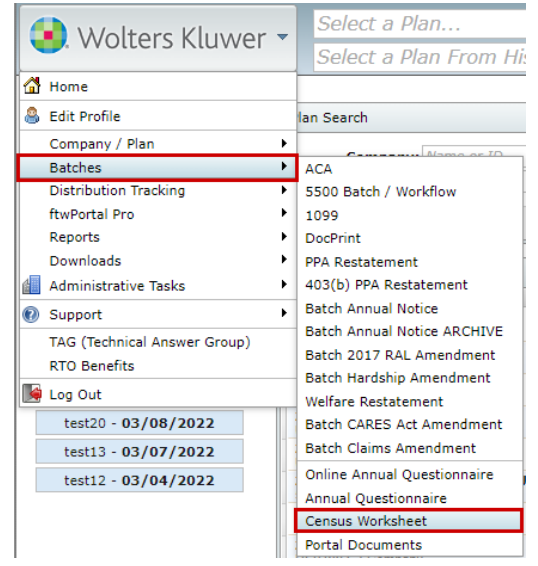

 Navigate to the Portal Global Dashboard and select the 'Census Batches' tab. (Wolters Kluwer Logo > ftwPortal Pro > Global Dashboard)

| 룊. Wolters Kluwe | Select a Compa | any            | ▼ Select a Plan | ▼ Go <del>▼</del> |                  |
|------------------|----------------|----------------|-----------------|-------------------|------------------|
| Portal Users     | Communications | Census Batches |                 |                   | Module Options 🔻 |
| Select A Batch   |                |                |                 |                   | Create Batch     |

3. Navigate to the Plan Level Dashboard and select Module Options> Census Batch

| 🔹. Wolters Kluwer                                                   | A.Demo                                                             | ▼ A.Demo                                        | Go 🕶                                        |                        |                                                                                             |
|---------------------------------------------------------------------|--------------------------------------------------------------------|-------------------------------------------------|---------------------------------------------|------------------------|---------------------------------------------------------------------------------------------|
| A.Demo<br>Company ID: / Plan ID<br>PORTAL COMPLIANC<br>Portal Users | : / PYE: 12-31   EIN: 25-1533<br>E DISTRIBUTIONS<br>Communications | 859   Plan Number:   Checklist: Non-Standardize | d 401(k) (Adoption Agreement Format) - POST | Portal Doc Admin:      | Update Module Options ▼<br>Global Dashboard<br>Portal User Manager<br>Portal Document Batch |
| Username<br>filter                                                  | Name                                                               |                                                 | Email                                       | Contact Type<br>filter | Download History<br>Client Portal Guide<br>Portal User Help                                 |
|                                                                     |                                                                    |                                                 |                                             |                        | Admin Options                                                                               |

4. Navigate to the Compliance Module of a plan, within the Compliance Menu, hover over census and select 'Portal Files'. Within the menu grid, select the stack of papers in the 'Census Worksheet' row.

|                | ltors Klu         | wor -        | A.D            | )emo              |       |        |
|----------------|-------------------|--------------|----------------|-------------------|-------|--------|
|                |                   | vvei -       | Sel            | ect a Plan Froi   | n His | story. |
| Home > Edit Co | mpany > Edit Plar | > Compliance | > <u>Censu</u> | is > Portal Files |       |        |
| Company:       | A.Demo ID         | :            |                |                   |       |        |
| Plan:          | A.Demo ID         | :            |                |                   |       |        |
| Year End:      | 12/31/2023        |              |                |                   |       |        |
| File Type      |                   | To Portal    | llear          | From Portal User  | Final | Batch  |
| тпе туре       |                   |              | USEI           |                   | • mai | Datch  |
| Census Worl    | ksheet            | <u> </u>     |                | -                 | -     |        |
| Annual Ques    | tionnaire         | 2            |                | <b></b>           | 2     |        |
| Participant S  | Statements        | 2            |                |                   |       |        |
| Client Packa   | ge                | 2            |                |                   |       |        |
| Online Annu    | al Questionnai    | re           | E              | dit / Publish     |       |        |

# **Census Batch Dashboard Navigation**

Note: A subscription to both the Compliance Software and Portal is needed to use the batch features.

The Census Batch Dashboard is located on the Global Dashboard of the Portal Module. The following features are available from the select a batch screen:

| ۰. | Wolt         | ers Kluwer           | Select a Compa    | any         |             |       | Select a Pl | an               | ▼ Go ▼                      | • |                  |
|----|--------------|----------------------|-------------------|-------------|-------------|-------|-------------|------------------|-----------------------------|---|------------------|
|    | Port         | tal Users            | Communications    | Census Batc | hes         |       |             |                  |                             | 0 | Module Options - |
|    | Selec        | t A Batch            |                   |             |             |       |             |                  |                             |   | 2 Create Batch   |
|    |              | Batch Name           |                   |             | Batch ID    | Coun  | t Posted    | Invited          | Completed                   |   |                  |
|    | •            | CensusBatchEx        | kample            | 3           | 698584      | 3     |             | -                |                             |   | A                |
|    |              | Currentyeartes       | <u>it</u>         | 0           | pen Census  | Batch | 06/18/2024  | -                | -                           |   |                  |
|    |              | CustomTest.wi        | thupload          | D           | elete Batch |       | 06/25/2024  |                  | 06/26/2024                  |   |                  |
|    |              | DE6327               |                   | :           | 698241      | 1     | 04/03/2024  | -                | -                           |   |                  |
|    |              | loadprior            |                   | :           | 698394      | 2     | 04/03/2024  |                  | 06/26/2024                  |   |                  |
|    |              | <u>prioryeartest</u> |                   | :           | 698552      | 2     | 06/18/2024  | -                |                             |   |                  |
|    |              | Rons12/31PYE         |                   | :           | 698543      | 1     | 07/22/2024  | 07/22/2024       |                             |   |                  |
|    |              | sample               |                   | :           | 697938      | 1     | 04/03/2024  | -                | 06/26/2024                  |   |                  |
|    |              | Testing5.29          |                   | :           | 698477      | 1     | 06/10/2024  | -                |                             |   |                  |
|    |              | <u>US11419</u>       |                   | :           | 697673      | 2     | 05/25/2022  | 09/20/2023       | 03/28/2024                  |   |                  |
|    |              | US13258-prior        | year.term.checked | :           | 698527      | 2     | 06/12/2024  |                  |                             |   |                  |
|    |              | US13528-curre        | ntyear            | :           | 698537      | 2     | 06/12/2024  | -                | -                           |   |                  |
|    | n<br>Do with | Selected -           |                   | :           | 600404      | 2     | 06/10/2024  | Current View Tot | al: 18 / Number Selected: 0 |   | • Export CSV     |

- 1. Module Options: Like the 'Portal User' and 'Communications' tab, the same Module Options button is available in the Census Batch.
- 2. Create a Batch: Selecting this button will allow users to create a new census batch. For further steps please see the article entitled: ' How to Post a Census Batch
- 3. **Tricolon Menu:** Selecting the tricolon next to the individual batch will allow users to open the batch (which is also available by selecting the batch name) as well as delete a batch. Deleting a batch will remove the census posted to the portal users as well as enable the plan to be added to another batch. **Note:** If a portal user has returned a response, the response will <u>NOT</u> be removed with the deletion of the batch. To add this plan to a new batch, the

portal user's response will need to be removed from the plan level Compliance Portal files.

- 4. Do with Selected: There are two options included in the dropdown menu:
  - Mark a Batch as Completed: Marking a batch as completed locks it from further edits, disables the 'Post Batch' and 'Send Invites' buttons, and prevents any changes except updating portal user permissions. Batches cannot be marked as completed if they haven't been posted but can be if invites were not sent. Note: This action cannot be undone.
  - **Download Batch Info**: This option will create a .csv export of all the information associated with the batches. This includes:
    - Batch Name
    - Batch ID
    - Plan Count
    - Year (the plan year end as MM/DD/YYYY for each plan in the batch)
    - Portal Users associated with the plan that have Compliance permissions.
    - Census (the name of the census file if the batch has been posted. If not posted either Not Customized or Customized will populate)
    - Posted Date(the date the census was posted to the portal)
    - Invited Date(the date the portal user was invited to view items in the portal. Specify a Server is required)
    - Downloaded Date(the date the portal user downloaded the census if applicable)
    - Completed Dat(when the batch was marked completed)
- 5. Current View/Number Selected : This shows a count of all batches in the Census Batch Dashboard. The 'Number Selected' indicates there is a checkmark to the left of the batch. The number selected is used to show how many plans will either be marked as complete, or how many plans are selected for the 'Download Batch Info' option under 'Do with Selected'.
- 6. Export CSV: This button creates a .csv file that contains the information shown on the Census Batch>Select a Batch screen.
  - Batch Name
  - Batch ID
  - Plan Count
  - Posted Dates
  - Invited Dates
  - Completed Dates

# How to Roll Forward Compliance Users

#### **Rolling Forward Users for an Individual Plan**

- 1. Select the **Portal Module** of the desired plan.
- 2. Click the Menu icon (three vertical dots) on the right-hand side of the screen.
- 3. Choose 'Bring Forward Compliance Portal Users' from the menu.

| . Wolters Kluwer | Example Company                                      | • Example Company (ID: Plan ID only) • Go •                                                          |                                                                               |
|------------------|------------------------------------------------------|----------------------------------------------------------------------------------------------------|-------------------------------------------------------------------------------|
| Example Compan   | <b>Y</b><br>:Plan ID only ∥   PYE: 04-30   EIN: 25-1 | 533392   Plan Number: 001   Checklist: Non-Standardized 401(k) (Individually Designed Format) - POST | Portal Doc Admin: 🔍 Update Module Options 🗸                                   |
| Portal Users C   | communications Q                                     |                                                                                                    | + Add<br>Upload Portal Users                                                  |
| Username         | Name                                                 | Email Cor                                                                                            | Atact Type Portal User Edit Grid<br>ter Download Current Portal User CSV File |
| -                |                                                      |                                                                                                    | Portal Link Bring Forward Compliance Portal Users Portal User Help            |

#### **Rolling Forward Users for All Plans**

- 1. Navigate to the Global Dashboard (WK logo > ftwPortalPro > Global Dashboard).
- 2. Click the Menu icon (three vertical dots) on the right-hand side of the screen.
- 3. Select 'Bring Forward Compliance Portal Users.' This action will pull forward all users across all plans.

| • | Wolters Kluwer | Select a Compa | ny             | • | Select a Plan | ▼ Go ▼ |            | -                                     | -         |
|---|----------------|----------------|----------------|---|---------------|--------|------------|---------------------------------------|-----------|
| [ | Portal Users   | Communications | Census Batches | Q |               |        |            | Module                                | Options 🔻 |
|   |                |                |                |   |               |        |            |                                       | + Add     |
|   |                |                |                |   |               |        |            | Upload Portal Users                   |           |
|   | Username       | Name           |                |   |               | Email  | Contact Ty | Portal User Edit Grid                 |           |
|   | niter          |                |                |   |               |        | niter      | Download Current Portal User CSV File |           |
|   |                |                |                |   |               |        |            | Portal Link                           | A         |
|   |                |                |                |   |               |        |            | Bring Forward Compliance Portal Users |           |
|   | 1.00           |                |                |   |               | -      |            | Portal User Help                      |           |

# How to Post a Batch Census Worksheet

**Note: A subscription to both the Compliance Software and Portal is needed to use the batch features.** Specify a Server will need to be set up within the Compliance tab of the global email settings to send a communication to portal users.

Before creating a current year census batch, it is recommended to roll forward Compliance Portal Users from the previous year. Please review 'How to Roll Forward Compliance Users' for steps on completing this process.

To create a new census batch, select the 'Create Batch' button above the grid and enter a batch name:

| 🔹. Wolters Kluwer | . Wolters Kluwer Select a Company |                | ▼ Select a Pla | an      | <b></b>   | Go 🔻 | Ron Swanson 👻    |
|-------------------|-----------------------------------|----------------|----------------|---------|-----------|------|------------------|
| Portal Users      | Communications                    | Census Batches |                |         |           |      | Module Options 🔻 |
| Select A Batch    |                                   |                |                |         |           |      | Create Batch     |
| Batch Name        |                                   | Batch ID       | Count Posted   | Invited | Completed |      |                  |

Once the batch is created, a new screen will populate with Batch Options.

#### **Batch Options:**

| 🤹. v | Volters Kluwer                 | Select a Company      | Y                | ▼ Select a Pi              | lan                               | <b>.</b>              | Go <del>-</del>     |                  |                                   |
|------|--------------------------------|-----------------------|------------------|----------------------------|-----------------------------------|-----------------------|---------------------|------------------|-----------------------------------|
|      | Portal Users                   | Communications        | Census Batches   |                            |                                   |                       |                     |                  | Module Options -                  |
| 0    | Select A Batch                 | urrent Batch: CensusE | BatchExample 🖋 🙎 |                            |                                   |                       |                     |                  | 3 + Add Plans                     |
|      | Plan Name<br>No results found. | Company Name          | Year             | Portal User(s)             | Census                            | Posted Invited        | d Downloadec R      | esponse *        | BATCH OPTIONS  Default Worksheet: |
| Do   | with Selected <b>~</b> 8       | )                     | Cu               | rrent View Total: 0 / Numb | er Selected: 0                    |                       |                     | 9     Export CSV | Post Batch                        |
|      |                                |                       | © 2              | 007-2024 CCH Incorporate   | d or its affiliates   <u>Lice</u> | ense Agreement   Help | Center   Contact Us |                  |                                   |

- 1. Select a Batch: This button will return users to the main census batch screen to select a batch. Batches display in alphabetical order.
- 2. Edit Name: Select the pencil next to the batch name to make alterations.
- 3. + Add Plans: Select the plans to add to the batch. Plans that have already uploaded a census in the Compliance Portal (either through another batch or at the plan level) will not appear in the 'Add Plans' screen. Any plan year may be included (e.g., 2021, 2022, 2023) in the same batch. +Add Plans screen includes the following filters for easy searching (hit the enter key on your keyboard for the filter to be retained).
  - Plan Name/ Plan ID
  - Company Name/ Company ID
  - EIN
  - Year End (\*Search for plans by Year End using the following formats: by MM/DD, MM/DD/YYYY,MM-DD, MM-DD-YYYY, YYYY-MM-DD, YYYY/MM/DD, and YYYY. Note: The year must be entered as YYYY, not YY.)
  - Checklist Type
  - Checklist Version
  - Administrator (listed on the Edit Plan screen for the Compliance Module)

#### Things to note when adding plans:

- Multiple filters may be used at the same time.
- After entering filters and selecting the plans to add, click on the Add Selected Plans button in the lower left-hand corner.

- The add plans grid is exportable both in the full and filtered view by selecting the Export CSV button in the bottom right-hand corner.
- Only plans that are unlocked in the compliance module will populate in the Add Plans window. Home > Edit Company > Edit Plan > Compliance > Tasks

| Company:   | A. Demo Corp             | -              | ID: a.demo 🥒             |
|------------|--------------------------|----------------|--------------------------|
| Plan:      | A Demo 401(k) Plan       | -              | ID: a demo plan          |
|            |                          |                |                          |
| Checklist: | Non-Standardized 401(    | k) (Adoption / | Agreement Format) - POST |
| Details:   | EIN: 86-7530932 • PN: 11 | 7 • PYE: 12-31 |                          |
| Year End:  | 12/31/2025 🔹 👕           |                | Plan Year Unlocked: 💣    |
|            |                          |                |                          |

Updates Help

- 4. Default Worksheet: There are 3 options for sending the census to the Portal:
  - Upload File: Upload a custom census that is not generated by ftwilliam.com.
  - Load Prior Year Census: This radio dial selection will load the prior year census for the listed plans, it will contain census data and participants from a prior year.\*Please note: if the prior year census grid selection is different than the current year grid selection in compliance, the software will enter the applicable data into the new grid format.
  - Load Current Year Census: This radio dial selection will load the current year census for the listed plans, this will be a blank census (or will contain any data entered into the compliance module census for the current year) and will match the census grid selection in the Compliance for the current year.

\*Note: Customized Option: in addition to selecting one of the options outlined above, users may also add custom census to specific plans.

- Select the 'Not Customized' link in the grid.
- A pop-up window with the Company and Plan Name selected will populate.
- Select the 'Browse' button and add the unique custom census template.
  - The name of the file will populate in the blank box to the left once the upload is complete.
- Select the 'Close' button and the grid will then show with 'Customized' for that plan listing.

| Wc | olters Kluwe    | er Select a       | Company                |            | ← Select a Plan |                |  |
|----|-----------------|-------------------|------------------------|------------|-----------------|----------------|--|
| P  | Portal Users Co |                   | ions Census Batche     | 15         |                 |                |  |
| Se | elect A Batch   | Current Batch     | : CensusBatchExample 🥖 | ,          |                 |                |  |
|    | Plan Name       |                   | Company Name           | Year       | Portal User(s)  | Census         |  |
|    | Air Nomad Pro   | ofit Sharing Plan | The Four Nations       | 12/31/2023 | Aang            | Not Customized |  |
|    | Fire Nation 40  | 1(k) Plan         | The Four Nations       | 12/31/2023 | Zuko            | Not Customized |  |
|    | Sweetums        |                   | City of Pawnee         | 01/31/2023 | None            | Not Customized |  |

| pload Cust             | om Census X                                                                                                    |
|------------------------|----------------------------------------------------------------------------------------------------|
| Compar<br>Plan:        | y: The Four Nations<br>Air Nomad Profit Sharing Plan                                                                                          |
| Note: if y<br>from the | rou previously uploaded a custom plan file, clicking 'Remove' will remove i<br>plan, causing it to use the batch file again.<br>Browse Remove |
|                        | Close                                                                                                    |

| . Wo | lters Kluw     | er       | Select a Compa    | ny              |            |                | ian            |
|------|----------------|----------|-------------------|-----------------|------------|----------------|----------------|
| Po   | ortal Users    | C        | ommunications     | Census Batches  |            |                |                |
| Sel  | ect A Batch    | Cur      | rent Batch: Censu | sBatchExample 🥒 |            |                |                |
|      | Plan Name      |          | Comp              | any Name        | Year       | Portal User(s) | Census         |
|      | Air Nomad Pr   | ofit Sh  | aring Plan The Fo | our Nations     | 12/31/2023 | Aang           | Custom Census  |
|      | Fire Nation 40 | 01(k) Pl | an The Fo         | our Nations     | 12/31/2023 | Zuko           | Not Customized |
|      | Sweetums       |          | City of           | Pawnee          | 01/31/2023 | None           | Not Customize  |

- 5. Delivery Options: There are 3 options for delivering the census to portal users
  - **Download only:** Allows the portal user to download the census but is unable to make changes within the portal screen or re-import the information. This is often used for review purposes only. \*Not a commonly used feature.
  - **Download and Upload CSV:** Allows the portal user to download the census to make alterations and then provides an import option to send respond with the updated census. \*This will create two separate To-Do list tasks (Download and Upload.)
  - Edit CSV on the Portal: This allows the portal user to alter the census directly in the Portal screen.

\*Note: Portal users will automatically be updated with the delivery option permissions set by the batch. The batch delivery options will only add permissions, it will not alter other existing permissions. For example, if prior to a batch the user has permissions to upload and download the census only, and the batch allows them to edit the CSV on the portal, once the batch is posted, this user will have permissions to Upload/Download and complete in portal.

When plans have been added, if a Portal User is not assigned to a plan, they may be added by selecting the **None'** link under the Portal User(s) column on the grid. (A Portal User must be listed in the Portal User columnin order to post the batch. If **None** is displayed, a warning will populate to correct prior to posting.)

- Selecting this link will open the 'Edit Portal User Options' window.
- Select a user from the 'All Contacts' drop down.
- The user will be added to the year specified in the batch with the permissions defined by the Delivery Options for the batch.
- Ensure the 'Save Changes' button is selected.

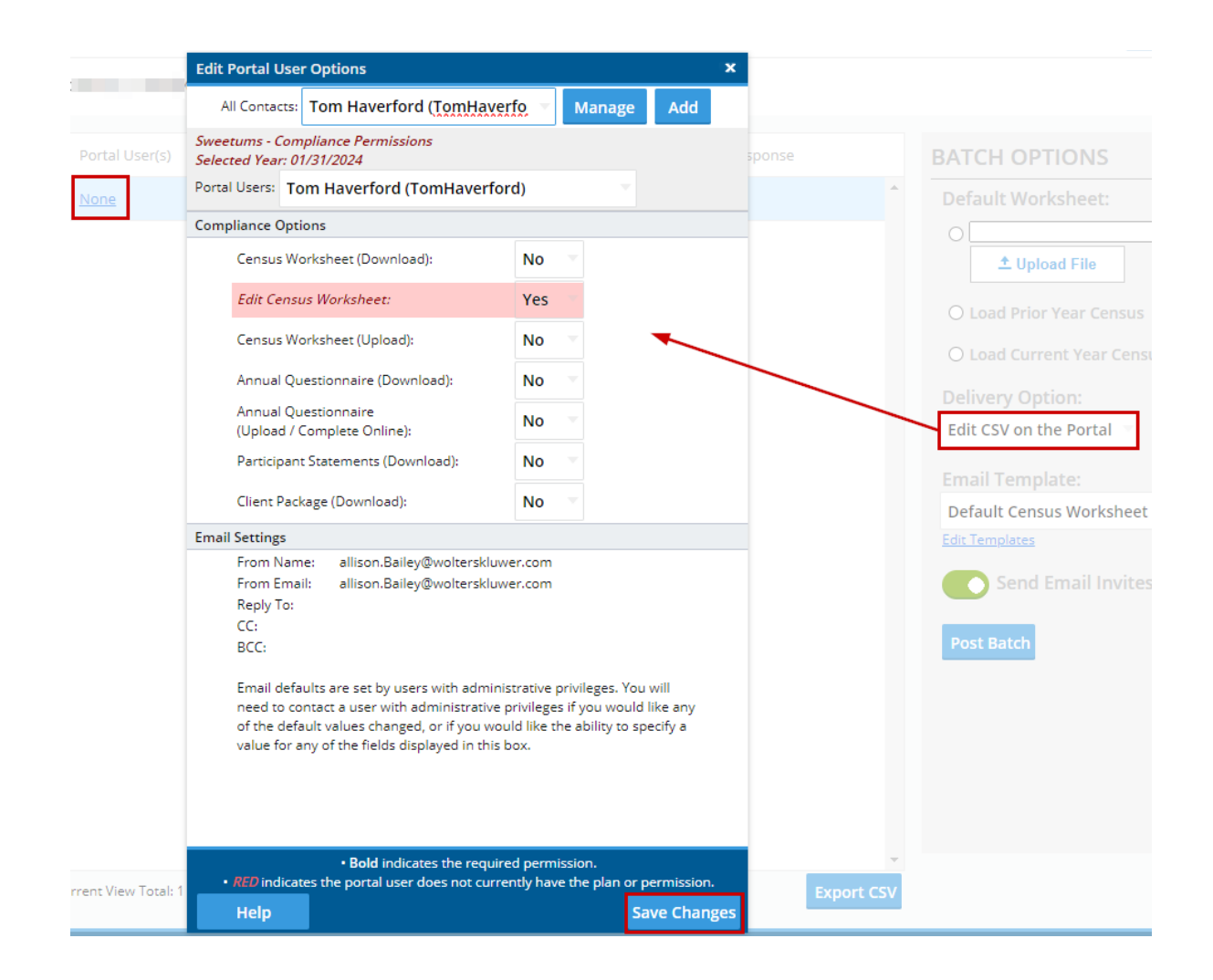

- 6. Email Template: Here the template sent to the portal user may be viewed/edited or a new template may be selected. This template will automatically default to the selected template in the Global E-mail Settings> Compliance Tab> Census Worksheet Default.
  - To select a pre-existing e-mail template, select the drop-down menu. This menu will populate with all of the available compliance default e-mail options:

| Email Template:                      |
|--------------------------------------|
| Default Census Email                 |
| Default Annual Questionnaire Email   |
| Default Census Email                 |
| Default Census Worksheet Email       |
| Default Client Package Email         |
| Default Participant Statements Email |

• To alter, edit, or create a new template for this batch, select the Edit Templates Link directly below the 'Email Template' drop-down.

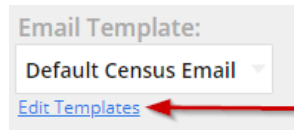

 This will open the 'Email Template Editor' for the Compliance module to add or edit templates. For additional guidance on this feature please review the article entitled: 'How to Edit Or Clone Default E-mail Templates.'

| Email Template Editor                                                                                                 |                                    | ×                                     |
|----------------------------------------------------------------------------------------------------|------------------------------------|---------------------------------------|
| Email Templates                                                                                                    |                                    |                                       |
| Module: Compliance                                                                                                    |                                    | <b>Clone</b> Delete                   |
| Template                                                                                                    | Modules                            | Last Change                           |
| Default Annual Questionnaire Email                                                                                    | Compliance                         | 04/08/2022 9:12 AM                    |
| Default Census Email                                                                                                  | Compliance                         | 04/08/2022 9:12 AM                    |
| Default Census Worksheet Email                                                                                        | Compliance                         | 07/22/2024 3:16 PM                    |
| Default Client Package Email                                                                                          | Compliance                         | 04/08/2022 9:12 AM                    |
| Default Participant Statements Email                                                                                  | Compliance                         | 04/08/2022 9:12 AM                    |
|                                                                                                    |                                    |                                       |
| Edit Template: Default Census Worksheet Email                                                                         |                                    |                                       |
| Subject: 1@IPlanName Census Worksheet Ready                                                                           | Sele                               | ect Modules - Hidden? Clone Delete    |
| I@!CustomLanguage The census worksheet for !@!PlanName is ready for your response. You can log on at:<br>I@!loginlink |                                    |                                       |
| You can log in using the following credentials:                                                                       |                                    |                                       |
|                                                                                                    |                                    |                                       |
| Username: !@!Username Password: /@!Dassword                                                                           |                                    |                                       |
|                                                                                                    |                                    |                                       |
|                                                                                                    |                                    |                                       |
| Thank You                                                                                                    |                                    |                                       |
|                                                                                                    |                                    |                                       |
|                                                                                                    |                                    |                                       |
|                                                                                                    |                                    |                                       |
|                                                                                                    |                                    |                                       |
| HTML Email: Placeholder List                                                                                          | t email address Save and Send Test | Email Save Template Revert to Default |
|                                                                                                    |                                    | Close                                 |

- 7. **Post Batch:** Selecting this button will post the Census Worksheet to the User Portal. If the **'Send Email Invites'** toggle is **green**, an invitation (using the **Email Template** selected for the batch) will also be sent to the Portal Users associated with the plan.
- 8. Do with Selected: Based on the status of the batch, the 'Do with Selected' options will vary as described below:
  - **Prior to posting** a batch, the 'Do with Selected' option allows a user to select all or individual plans and remove them from the batch.
  - After posting a batch, the 'Do with Selected' option allows a user to:
    - Remove Plan(s)- when a batch has been posted and s removed from the batch a confirmation window
      will populate alerting that the census posted to the users portal, as well as posted in the compliance
      module will be removed. However, responses from the portal user will remain unaffected and will still
      be both in the compliance module and associated with this plan if added to another batch unless
      manually removed.
    - Send E-mail Invites- allows users to select specific plans to send initial invites to, or re-invite to complete the census without sending invitations to the entire batch of plans.
    - Download <u>Posted</u> Census- selecting this option will export the census that was posted to the user portal in bulk. These are downloaded into a zip file with the following naming convention: 'NameOfBatch Posted Census'.
    - Download Census <u>Responses</u>- selecting this option will export the census responses from portal users. These are downloaded into a zip file with the following naming convention: 'NameOfBatch Census Received'.

9. Export CSV: The export CSV option from below the grid will export all the data within the census batch grid into an editable .csv file.

# Access to Edit the Census Worksheet within the Portal

When sending a census to be completed in the portal, portal user permissions can be managed directly through the **Compliance Module** via the Compliance Menu>Census> Portal Files, Edit Portal Users:

| Home > Edit Con          | mpany > <u>Edit</u> | Plan > | Compliance > Cen | <u>nsus</u> > Portal Files |                                        |                                                 |      |                        |        |        | Upd                 | lates He |
|--------------------------|---------------------|--------|------------------|----------------------------|----------------------------------------|-------------------------------------------------|------|------------------------|--------|--------|---------------------|----------|
| Company:                 | A.Demo              | ID:    |                  |                            |                                        |                                                 |      |                        |        | Co     | ompliance Menu      |          |
| Plan:                    | A.Demo              | ID:    |                  |                            |                                        |                                                 |      |                        |        | • •    | Census              |          |
| Vear Ende                | 10/01/0             | 224    |                  |                            |                                        |                                                 |      |                        |        |        | Tasks               |          |
| rear End:                | 12/31/20            | J24    |                  |                            |                                        |                                                 |      |                        |        | •      | Transactions        |          |
| File Type                |                     |        | To Portal Use    | From Portal I              | Icor Final                             | Ratch                                           |      |                        |        | •      | Miscellaneous       |          |
| спетуре                  | - b - at            |        | TOPOILarose      |                            |                                        | ma                                              |      |                        |        | •      | Tools/Settings      |          |
| Census work              | csneet              |        | •                | <u> </u>                   | <u> </u>                               |                                                 |      |                        |        | •      | Plan Specifications |          |
| Annual Ques              | tionnaire           |        |                  | <u> </u>                   | <b>—</b>                               |                                                 |      |                        |        |        |                     |          |
| Participant S            | tatements           |        | <b></b>          |                            |                                        |                                                 |      |                        |        |        |                     |          |
| Client Packag            | ge                  |        | 2                |                            |                                        |                                                 |      |                        |        |        |                     |          |
| Online Annua             | al Question         | naire  |                  | Edit / Publish             |                                        |                                                 |      |                        |        |        |                     |          |
| Edit Portal U<br>Portal  | Jsers 🔫             |        | -                |                            |                                        |                                                 |      |                        |        |        |                     |          |
| Portal Files             |                     |        |                  |                            |                                        |                                                 |      |                        |        |        |                     |          |
| Description              |                     |        |                  | Year                       | File Name                              |                                                 | Size | Posted Date            | Review | Status | Options             |          |
| CenSpreads<br>(Download) | SheetDL C<br>)      | ensu   | s Worksheet      | 12/31/<br>2024             | ADemo_202<br>Primary 1 C<br>comp after | 24-12-31.* ftw<br>ensus (comp and<br>elig) .csv | 4099 | 06/18/2024<br>14:46:17 | Review | ок     | Remove              |          |
|                          |                     |        |                  |                            |                                        | None                                            |      |                        |        |        |                     |          |

#### **Enabling Census Editing in the Portal**

To allow a portal user to edit the census directly within the portal:

- Set Edit Census Worksheet to Yes on the Compliance tab.
- (Optional) Set Census Worksheet (download) and Census Worksheet (upload) to Yes to allow .CSV file download and upload.
- Select Save Changes before closing the screen.

| Edit Portal User Options                                                                                                    | х                                                                               |
|----------------------------------------------------------------------------------------------------|---------------------------------------------------------------------------------|
| All Contacts: Aerith Gainsborough (Aeri<br>A Demo - Compliance Permissions<br>Selected Year: 12/31/2025<br>Portal Users: Aerith Gainsborough (AerithG) | thG) T Manage Add                                                               |
| Compliance Options                                                                                                    |                                                                                 |
| Census Worksheet (Download):                                                                                                    | No 👻                                                                            |
| Edit Census Worksheet:                                                                                                    | Yes                                                                             |
| Census Worksheet (Upload):                                                                                                    | No                                                                              |
| Annual Questionnaire (Download):                                                                                                    | No                                                                              |
| Annual Questionnaire<br>(Upload / Complete Online):                                                                                                    | No                                                                              |
| Participant Statements (Download):                                                                                                    | No 👻                                                                            |
| Client Package (Download):                                                                                                    | No 👻                                                                            |
| Email Settings<br>From Name: allison Bailey@wolterski<br>• Bold indicates the requ<br>• RED indicates the portal user does not cu<br>Help              | uired permission.<br>rrently have the plan or permission.<br>Save Changes Close |

**NOTE:** The census template must match a grid available in the Compliance module dropdown. If not, an error will appear when attempting to open the worksheet.

| Edit Census Worksheet |   |                 |   |  |
|-----------------------|---|-----------------|---|--|
| Error loading data    | λ | 2 <del>7.</del> | 0 |  |

#### **Portal User Experience**

After being invited to the portal, the user will see the **Edit Census Worksheet** option. Each cell in the worksheet is editable, and participants can be added or removed directly on the screen. For a detailed explanation of the grid features please see Edit Census Worksheet Grid.

| Plan Home Edit Census | Worksheet           |             |             |                        |                  |         |
|-----------------------|---------------------|-------------|-------------|------------------------|------------------|---------|
| (3)                   |                     |             |             |                        | Q > <del>7</del> | ::      |
| Actions               | Last Name           | First Name  | SSN         | Birth Date             | Date of Hire (1) | Dat     |
|                       | Filter by 🗙         | Filter by × | Filter by × | Filter by ×            | Filter by D      | × Fill  |
| · 💼                   | Last Name           | First Name  | SSN         | Birth Date             | Date of Hire (1) | Dat     |
| Î                     | Last Name           | First Name  | SSN         | Birth Date             | Date of Hire (1) | Dat     |
| Î                     | Last Name           | First Name  | SSN         | Birth Date             | Date of Hire (1) | Dat     |
|                       | Last Name           | First Name  | SSN         | Birth Date             | Date of Hire (1) | Dat     |
| Î                     | Last Name           | First Name  | SSN         | Birth Date             | Date of Hire (1) | Dat     |
| Î                     | Last Name           | First Name  | SSN         | Birth Date             | Date of Hire (1) | Dat     |
|                       | Last Name           | First Name  | SSN         | Birth Date             | Date of Hire (1) | Dat     |
| Ī                     | Last Name           | First Name  | SSN         | Birth Date             | Date of Hire (1) | Dat     |
|                       |                     |             | Note: Re    | sure to save changes   |                  |         |
| Download ,            | / Print Validate Up | load        | periodical  | ly in case of timeout. | Save Changes     | 'm Done |

# Edit Census Worksheet Grid

When editing access is enabled, selecting **Edit Census Worksheet** (via button or to-do list) opens a grid for direct data entry into the census template.

| 📰 Plan Home                  | Edit Census W                                                   | /orksheet                                                                                                    |                                                                                                    |                                                                                     |                                                 |                  |          |
|------------------------------|-----------------------------------------------------------------|----------------------------------------------------------------------------------------------------|----------------------------------------------------------------------------------------------------|-------------------------------------------------------------------------------------|-------------------------------------------------|------------------|----------|
| Inbox (0) ▼ ToDo List (2)    |                                                                 |                                                                                                    |                                                                                                    |                                                                                     |                                                 | Q \5             | ξ []     |
| Download Census<br>Worksheet | Actions                                                         | Last Name                                                                                                    | First Name                                                                                                    | SSN                                                                                 | Birth Date                                      | Date of Hire (1) | ; Dat    |
| Upload Census<br>Worksheet   |                                                                 |                                                                                                    |                                                                                                    |                                                                                     |                                                 |                  |          |
| Edit Census                  | Î                                                               | Last Name                                                                                                    | First Name                                                                                                    | SSN                                                                                 | Birth Date                                      | Date of Hire (1) | Dat      |
| Worksheet                    | Ĩ                                                               | Last Name                                                                                                    | First Name                                                                                                    | SSN                                                                                 | Birth Date                                      | Date of Hire (1) | Dat      |
|                              | Î                                                               | Last Name                                                                                                    | First Name                                                                                                    | SSN                                                                                 | Birth Date                                      | Date of Hire (1) | Dat      |
|                              | 1                                                               | Last Name                                                                                                    | First Name                                                                                                    | SSN                                                                                 | Birth Date                                      | Date of Hire (1) | Dat      |
|                              | Î                                                               | Last Name                                                                                                    | First Name                                                                                                    | SSN                                                                                 | Birth Date                                      | Date of Hire (1) | Dat      |
|                              | Î                                                               | Last Name                                                                                                    | First Name                                                                                                    | SSN                                                                                 | Birth Date                                      | Date of Hire (1) | Dat      |
|                              | Download /                                                      | Print Validate Up                                                                                                    | load                                                                                                    | Note: Be<br>periodical                                                              | sure to save changes<br>lly in case of timeout. | Save Changes     | I'm Done |
|                              | Instructions                                                    |                                                                                                    |                                                                                                    |                                                                                     |                                                 |                  |          |
|                              | Li<br>Fi<br>Date of<br>Date of<br>Term Re<br>Date of<br>Date of | Column Description<br>ast Name Enter the emp<br>rst Name Enter the emp<br>SSN Enter the emp<br>firth Date Enter the emp<br>f Hire (1) Select first em<br>Term (1) Enter first em<br>tasson (1) Indicate reaso<br>f Hire (2) Select second<br>Term (2) Second emplo | loyee's last name<br>loyee's first name<br>loyee's social security ni<br>loyee's date of birth<br>ployment status in plan<br>ployment status date (ef<br>n for termination (first e<br>employment status in plan yea | umber<br>fective date)<br>mployment status in pl<br>lan year<br>ar (effective date) | an year)                                        |                  |          |

### Grid Overview

### **Top Toolbar Features**

#### 1. Search (Magnifying Glass)

Opens a search bar that scans the entire grid for matching values. Useful for quickly locating participants or data points without filtering by column.

| Edit Census | Worksheet   |                    |             |             |                  |      |  |  |
|-------------|-------------|--------------------|-------------|-------------|------------------|------|--|--|
|             |             |                    | Q Search    |             | × 2 × ::         |      |  |  |
| Actions     | Last Name   | First Name         | SSN         | Birth Date  | Show/Hide search | Dat  |  |  |
|             | Filter by 🗙 | Filter by $\times$ | Filter by X | Filter by 🗙 | Filter by D 🗙    | Filt |  |  |
| Ĩ           | Last Name   | First Name         | SSN         | Birth Date  | Date of Hire (1) | Dat  |  |  |
| <b>I</b>    | Last Name   | First Name         | SSN         | Birth Date  | Date of Hire (1) | Dat  |  |  |

#### 2. Show/Hide Filters (Funnel Icon)

Toggles visibility of column-specific filter fields. These are enabled by default and allow for more targeted filtering within individual columns.

| Edit Census \ | Vorksheet   |                    |             |                    |                               |
|---------------|-------------|--------------------|-------------|--------------------|-------------------------------|
|               |             |                    |             |                    | Q 7 []                        |
| Actions       | Last Name   | First Name         | SSN         | Birth Date         | Date of Show/Hide filters Dat |
|               | Filter by 🗙 | Filter by $\times$ | Filter by 🗙 | Filter by $\times$ | Filter by D 🗙 Filt            |
| 1             | Last Name   | First Name         | SSN         | Birth Date         | Date of Hire (1) Dat          |

#### 3. Full Screen View

Expands the grid to fill the screen, making it easier to view and edit multiple columns. Search and filter tools remain accessible. Select again to return to standard view.

| Edit    | t Census W                 | orksheet     |                    |                       |            |                                 |        |                                |            |                                 |     |                                               |                     |                                 |                 |                                 |     |                        |                       |        |        |           |
|---------|----------------------------|--------------|--------------------|-----------------------|------------|---------------------------------|--------|--------------------------------|------------|---------------------------------|-----|-----------------------------------------------|---------------------|---------------------------------|-----------------|---------------------------------|-----|------------------------|-----------------------|--------|--------|-----------|
| A       | ctions                     | Last Na      | me :               |                       | First      | Name                            | ***    | ~                              | SSI        | N :                             |     | ~                                             | Bi                  | rth Date                        |                 |                                 | D   | Q<br>vate of Him       | بُدُ<br>e (1)         | Fu     | E      |           |
|         |                            | FILLEFI      | Jy                 | $\sim$                | Fille      | i Dy                            | -      | $\sim$                         |            | er by .                         |     |                                               |                     | iter by                         |                 |                                 | _   | iiter by               | D                     |        | _      |           |
|         |                            |              |                    |                       |            | -                               |        |                                |            |                                 |     |                                               |                     |                                 |                 |                                 | _   |                        |                       |        | Q      | × c       |
| Actions | Last Name ∷<br>Filter by × | First Name 🚦 | SSN :<br>Filter by | Birth Date            | ∎ :<br>y × | Date of Hire (1)<br>Filter by D | :<br>× | Date of Term (1<br>Filter by D | ) :<br>. × | Term Reason (1)<br>Filter by Te | : × | Date of Hire (2)<br>Filter by D               | : ×                 | Date of Term (2)<br>Filter by D | $^{:}$ $\times$ | Term Reason (2)<br>Filter by Te | : × | Hours :<br>Filter by X | Statutory<br>Filter b | y Comp | :<br>× | Plan Comp |
|         | Last Name                  | First Name   | SSN                | Birth Date            |            | Date of Hire (1)                |        | Date of Term (1                |            |                                 | *   | Date of Hire (2)                              |                     | Date of Term (2)                |                 |                                 | *   | Hours                  | Statutory             | Comp   |        | Plan Comp |
| Î       | Last Name                  | First Name   | SSN                | Birth Date            | 5          | Date of Hire (1)                |        | Date of Term (1                |            |                                 | *   | Date of Hire (2)                              |                     | Date of Term (2)                |                 |                                 | *   | Hours                  | Statutory             | / Comp |        | Plan Comp |
|         | Last Name                  | First Name   | SSN                | Birth Date            | 9          | Date of Hire (1)                |        | Date of Term (1                |            |                                 | *   | Date of Hire (2)                              |                     | Date of Term (2)                |                 |                                 | *   | Hours                  | Statutory             | / Comp |        | Plan Comp |
| Î       | Last Name                  | First Name   | SSN                | Birth Date            | 6          | Date of Hire (1)                |        | Date of Term (1                |            |                                 | *   | Date of Hire (2)                              |                     | Date of Term (2)                |                 |                                 | *   | Hours                  | Statutory             | / Comp |        | Plan Comp |
| Î       | Last Name                  | First Name   | SSN                | Birth Date            | 5          | Date of Hire (1)                |        | Date of Term (1                |            |                                 | *   | Date of Hire (2)                              |                     | Date of Term (2)                |                 |                                 | ٣   | Hours                  | Statutory             | / Comp |        | Plan Comp |
| Î       | Last Name                  | First Name   | SSN                | Birth Date            | 9          | Date of Hire (1)                |        | Date of Term (1                |            |                                 | ٣   | Date of Hire (2)                              |                     | Date of Term (2)                |                 |                                 | *   | Hours                  | Statutory             | / Comp |        | Plan Comp |
|         |                            |              |                    | Worksher              |            |                                 |        |                                |            |                                 | _   |                                               |                     |                                 | _               |                                 | _   | 0.00                   | 0.00                  |        |        | 0.00      |
|         |                            |              |                    | Edit Cens<br>Worksher | a<br>tt    | Download / Print                | Vali   | date Upload                    | 0          |                                 |     | Note: Be sure to sa<br>periodically in case o | ve chan<br>of timeo | pes Save Chan                   | 202             | I'm Done                        |     |                        |                       |        |        |           |

#### **Column Features**

Each column in the grid also contains additional features.

| Edit Census | Worksheet           |             |                       |                                                 |                  |      |
|-------------|---------------------|-------------|-----------------------|-------------------------------------------------|------------------|------|
|             | 4                   | 5           |                       |                                                 | Q 🛬              | 3    |
| Actions     | Last Name 🔨         | First Name  | SSN                   | Birth Date                                      | Date of Hire (1) | Dat  |
|             | 6 Filter by 🗙       | Filter by 🗙 | Filter by 🗙           | Filter by 🗙                                     | Filter by D 🗙    | Filt |
| 71          | Last Name           | First Name  | SSN                   | Birth Date                                      | Date of Hire (1) | Dat  |
| Î           | Last Name           | First Name  | SSN                   | Birth Date                                      | Date of Hire (1) | Dat  |
| Î           | Last Name           | First Name  | SSN                   | Birth Date                                      | Date of Hire (1) | Dat  |
| Ē           | Last Name           | First Name  | SSN                   | Birth Date                                      | Date of Hire (1) | Dat  |
| Î           | Last Name           | First Name  | SSN                   | Birth Date                                      | Date of Hire (1) | Dat  |
|             | Last Name           | First Name  | SSN                   | Birth Date                                      | Date of Hire (1) | Dat  |
|             |                     |             |                       |                                                 |                  |      |
|             |                     |             |                       |                                                 |                  |      |
| Download /  | / Print Validate Up | load        | Note: Be<br>periodica | sure to save changes<br>lly in case of timeout. | Save Changes     | Done |

#### 4. Sort by Column Name:

Hover near a column name to reveal a sort arrow.

- First click: **Ascending** order (\*If the census grid contains multiple blank rows, those rows will be moved to the top when put in ascending order.).
- Second click: Descending order.
- Third click: Clears sorting.
- Only one column can be sorted at a time.

#### 5. Column Actions Menu (Tricolon Icon):

- Sort: duplicate functionality of the Sort by Column Name (sort ascending, descending, or clear).
- Filter: Enable or clear column-specific filters.
- **Pin Left/Right**: Keeps selected columns visible while scrolling. First and Last Name columns are pinned left by default. Pinned columns are marked with a dividing line.

| Edit Census | Worksheet   |             |             |                  |      |             |
|-------------|-------------|-------------|-------------|------------------|------|-------------|
|             |             | ,           |             |                  |      | Q ≠ 13      |
| Actions     | Last Name   | First Name  | Birth Date  | Date of Hire (1) | Dat  | SSN         |
|             | Filter by 🗙 | Filter by × | Filter by × | Filter by D 🗙    | Filt | Filter by X |
| Î           | Baker       | Betsy       | Birth Date  | Date of Hire (1) | Dat  | 111-00-1234 |
| 1           | Raimi       | Sam         | Birth Date  | Date of Hire (1) | Dat  | 111-00-1235 |
| 1           | Campbell    | Bruce       | Birth Date  | Date of Hire (1) | Dat  | 111-00-1236 |
| Î           | Sandweiss   | Ellen       | Birth Date  | Date of Hire (1) | Dat  | 111-00-1237 |
| Î           | Raimi       | Ted         | Birth Date  | Date of Hire (1) | Dat  | 111-00-1238 |
| Î           | Last Name   | First Name  | Birth Date  | Date of Hire (1) | Dat  | SSN         |
|             |             |             |             |                  |      |             |

Pinned columns are for convenience only and do not affect the exported file. Refreshing the page or uploading a new file resets the view to default (Name columns pinned left). If Name columns are not included in the template, no columns are pinned by default.

#### • Hide Column / Show All Columns:

Temporarily hide columns for a cleaner view. To restore, use **Show All Columns** from another **Column Actions Menu (Tricolon Icon)** or select **Save Changes** and refresh the page.

#### 6. Filter by Column Name

Each column includes a filter field (when enabled) to narrow down entries. Filters apply only to the selected column and support partial matches. This tool can be used alongside the global search tool.

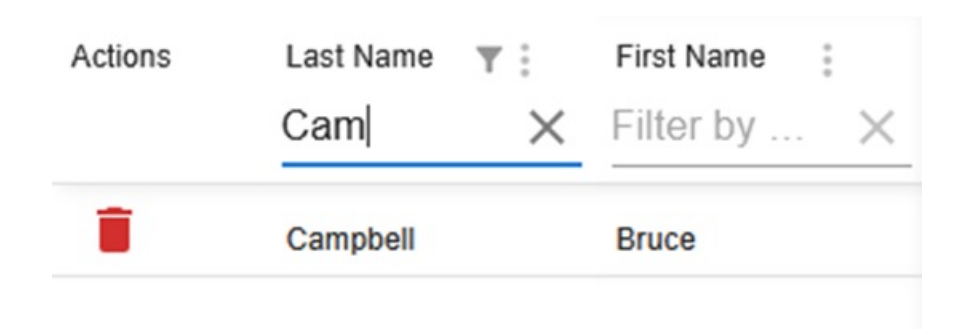

#### 7. Delete Row (Trashcan Icon)

Removes a participant row. If all rows are deleted, refreshing the page restores blank rows. Always save before refreshing to avoid losing data.

#### Grid Footer (Below the Grid)

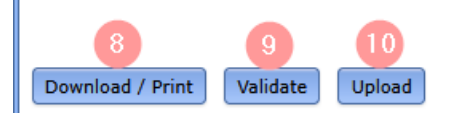

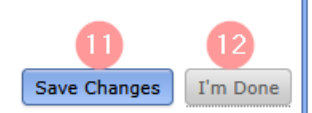

#### 8. Download/Print

Exports the current census grid as a .csv file. This file can be used for:

- Record-keeping or offline review.
- Making bulk edits outside the portal.
- Converting an existing census into the correct format for re-import
- The exported file can be re-uploaded using the **Upload** feature (see below).

#### 9. Validate (Optional)

If enabled through Portal Branding, the **Validate** button runs basic edit checks on the census data before submission. These checks help ensure required fields are completed and formatting is correct.

- If errors or warnings are found, they must be resolved before submission is allowed.
- For more information, refer to the Census Validation section of the guide.

#### 10. Upload

Allows a completed or edited census file to be re-imported into the grid.

- The uploaded file must match the original template format exactly.
- If the format does not match, an error message will appear and the upload will fail.

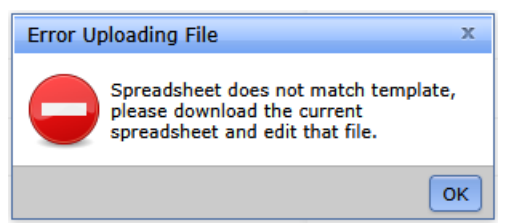

• This feature is especially useful after making bulk updates in the exported .csv file.

#### 11. Save Changes

The grid does not auto-save. It is essential to manually save changes frequently to avoid losing data due to:

- Internet connectivity issues.
- Session timeouts.
- Accidental page refreshes.

#### 12. I'm Done

This button submits the completed census to the TPA and moves it to the Compliance Portal files. It remains disabled until one of the following conditions is met, depending on Portal Branding settings:

• All columns in the grid have been scrolled through and completed.

• If validation is enabled, all errors and warnings must be cleared using the **Validate** button.

Once enabled, selecting I'm Done opens a confirmation window. Choosing Yes finalizes the submission.

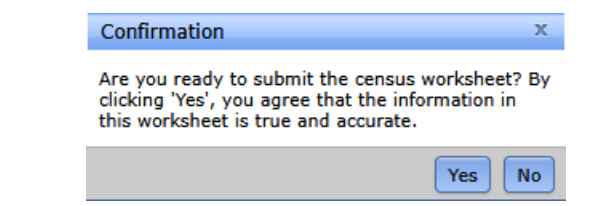

# **Census Validation**

An optional census validation feature is available for the Edit Census Worksheet, requiring basic edit checks to be completed before census data can be submitted.

#### When Validation Is Available

Validation is active only when both of the following conditions are met:

- The Edit Census Worksheet permission is set to Yes
- Validation is enabled in Portal Branding (Wolters Kluwer Logo> Administrative Tasks > Portal/Workflow > Portal Branding)

| ortal Branding                                                  |                                                                                                    | х    |
|-----------------------------------------------------------------|----------------------------------------------------------------------------------------------------|------|
|                                                                 |                                                                                                    |      |
| Portal Welcome Message height in<br>View Custom Welcome Message | n pixels (default: 150): 150                                                                                                 |      |
| Input custom welcome message b                                  | pelow:                                                                                                    |      |
|                                                                 | \$   # # @ @   = = = =<br>Ø ▼ 9                                                                                              |      |
| Welcome to the Portal                                           |                                                                                                    |      |
| Please select a plan from the top or a                          | n option from the left.                                                                                                    |      |
|                                                                 |                                                                                                    |      |
|                                                                 |                                                                                                    |      |
|                                                                 |                                                                                                    |      |
|                                                                 |                                                                                                    |      |
|                                                                 |                                                                                                    |      |
| Footer Text:                                                    | 0                                                                                                    |      |
| Portal Password Reminder Text:                                  | Please contact your administrator if you have forgotten your Password                                                        |      |
| Aask Portal User Help?                                          | ,,,,,,, _                                                                                                    |      |
| Mask 5500 Portal Change Nam                                     | ne button?®                                                                                                    |      |
| Add "I'm done" checkboxes to                                    | Portal ToDo list?                                                                                                    |      |
| Disable Cookies on Portal User                                  | r Login Screen20                                                                                                    |      |
| Postal Edit Course Workshort Tra                                | Lunching - D                                                                                                    |      |
| Fortai Eult Census worksheet Ins                                |                                                                                                    |      |
|                                                                 | Selecting the Validation checkbox prompts users to validate the                                                              | eir  |
|                                                                 | census data before submitting. It adds a 'Validate' button in th                                                             | e    |
| Enable Census Validation?                                       | Sponsor Portal > Edit Census Worksheet to check for missing fields. Users must complete the fields or accept the census as i | s    |
| Restrict census file upload to                                  | Census Worksheet' permissions.                                                                                               |      |
|                                                                 |                                                                                                    |      |
|                                                                 | Close Save Cha                                                                                                    | nges |

#### **How Validation Works**

Validation must be run before Portal Users can select the **I'm Done** button and submit the census. Selecting **Validate** triggers a review of the data and opens a results window showing any issues.

| 📰 Plan Home              | Edit Census V     | Vorksheet                                             |                                                     |                                |                                                |                  |          |
|--------------------------|-------------------|-------------------------------------------------------|-----------------------------------------------------|--------------------------------|------------------------------------------------|------------------|----------|
| 🖬 Inbox (3) 🔻            |                   |                                                       |                                                     |                                |                                                | 0 )-             |          |
| ToDo List (1)            |                   |                                                       |                                                     |                                |                                                | Q 37             | 8        |
| Documents                | Actions           | Last Name                                             | First Name                                          | SSN                            | Birth Date                                     | Date of Hire (1) | Dat      |
| Edit Census<br>Worksheet |                   | Filter by 🗙                                           | Filter by 🗙                                         | Filter by 🗙                    | Filter by 🗙                                    | Filter by D      | × Filt   |
| Worksheet                | i i               | Last Name                                             | First Name                                          | SSN                            | Birth Date                                     | Date of Hire (1) | Dat      |
|                          |                   | Last Name                                             | First Name                                          | SSN                            | Birth Date                                     | Date of Hire (1) | Dat      |
|                          | Ē                 | Last Name                                             | First Name                                          | SSN                            | Birth Date                                     | Date of Hire (1) | Dat      |
|                          | Ī                 | Last Name                                             | First Name                                          | SSN                            | Birth Date                                     | Date of Hire (1) | Dat      |
|                          |                   |                                                       |                                                     |                                |                                                |                  |          |
|                          |                   |                                                       |                                                     |                                |                                                |                  |          |
|                          |                   |                                                       |                                                     |                                |                                                |                  |          |
|                          |                   |                                                       |                                                     |                                |                                                |                  |          |
|                          |                   |                                                       |                                                     |                                |                                                |                  |          |
|                          | Download /        | Print Validate Up                                     | load                                                | Note: Be<br>periodical         | sure to save changes<br>ly in case of timeout. | Save Changes     | I'm Done |
|                          |                   |                                                       |                                                     |                                |                                                |                  |          |
|                          | Instructions      |                                                       |                                                     |                                |                                                |                  |          |
|                          |                   |                                                       |                                                     |                                |                                                |                  |          |
|                          | L                 | Column Description<br>ast Name Enter the emp          | loyee's last name                                   |                                |                                                |                  |          |
|                          | F                 | irst Name Enter the emp<br>SSN Enter the emp          | loyee's first name<br>lovee's social security n     | umber                          |                                                |                  |          |
|                          |                   | Birth Date Enter the emp                              | loyee's date of birth                               |                                |                                                |                  |          |
|                          | Date o<br>Date of | f Hire (1) Select first em<br>Term (1) Enter first em | ployment status in plan<br>ployment status date (ef | year<br>fective date)          |                                                |                  |          |
|                          | Term R            | eason (1) Indicate reaso                              | n for termination (first e                          | mployment status in pl         | an year)                                       |                  |          |
|                          | Date o<br>Date of | Term (2) Select second<br>Term (2) Second emplo       | employment status in p<br>yment status in plan yea  | an year<br>ar (effective date) |                                                |                  |          |
|                          | T D               | (3)                                                   | - f + / /                                           |                                |                                                |                  |          |

#### Validation Results

Results are grouped into two categories:

- Errors (Must be corrected before submission)
  - Triggered when required fields are missing or invalid:
    - Last Name
    - First Name
    - Social Security Number
    - Date of Birth
- Warnings (Can be acknowledged and bypassed)
  - Triggered when optional fields are blank or contain zero values. Each warning includes an **Acknowledgement checkbox** that must be selected to proceed.
    - Date of Hire
    - Hours
    - Compensation
    - Term Reason (only if Termination Date is entered)

| Validation Results                                                 |                                                  |                                                                                                    | х                                                  |
|--------------------------------------------------------------------|--------------------------------------------------|----------------------------------------------------------------------------------------------------|----------------------------------------------------|
| Errors/Warnings Foun                                               | 1                                                |                                                                                                    |                                                    |
| Acknowledge Hours \     Acknowledge Statuto     Acknowledge Termin | Vorked is blan<br>ry Compensat<br>ation Reason i | k or zero for 1 participant(s)<br>ion is blank or zero for 1 participant(<br>s not provided for 2 participant(s) | s)                                                 |
| Row 1 - Brenatto Yeza                                              | I                                                |                                                                                                    |                                                    |
| Column Header                                                      | Severity                                         | Value                                                                                                    | Message                                            |
| Birth Date                                                         | Error                                            |                                                                                                    | Birth Date is a required field and cannot be blank |
| Term Reason (1)                                                    | Warning                                          |                                                                                                    | Termination Reason is not provided                 |
|                                                                    | s                                                |                                                                                                    |                                                    |
| Column Header                                                      | Severity                                         | Value                                                                                                    | Message                                            |
| Hours                                                              | Warning                                          | 0                                                                                                    | Hours Worked is blank or zero                      |
| Statutory Comp                                                     | Warning                                          | 0                                                                                                    | Statutory Compensation is blank or zero            |
| ▼ Row 10 - Tealeaf Molly                                           | rmauk                                            |                                                                                                    |                                                    |
| Column Header                                                      | Severity                                         | Value                                                                                                    | Message                                            |
| Term Reason (1)                                                    | Warning                                          |                                                                                                    | Termination Reason is not provided                 |
|                                                                    |                                                  |                                                                                                    |                                                    |

#### After Validation

- Portal users must Fix all Errors, then select Validate again.
- If Warnings remain, select the appropriate Acknowledgement check boxes.
- Close the validation window using the X in the upper-right corner. Acknowledgements are saved automatically.

| Validation Results                                                                             |                                                   |                                                                                                    |                                                 |   |
|------------------------------------------------------------------------------------------------|---------------------------------------------------|----------------------------------------------------------------------------------------------------|-------------------------------------------------|---|
| No Errors Found                                                                                |                                                   |                                                                                                    |                                                 | 1 |
| <ul> <li>Acknowledge Hours</li> <li>Acknowledge Plan C</li> <li>Acknowledge Statute</li> </ul> | Worked is blan<br>ompensation is<br>ory Compensat | ık or zero for 1 participant(s)<br>s blank or zero for 1 participant<br>tion is blank or zero for 1 partic | t(s)<br>cipant(s)                               | / |
|                                                                                                | IS                                                |                                                                                                    |                                                 |   |
| Column Header                                                                                  | Severity                                          | Value                                                                                                    | Message                                         |   |
| Hours                                                                                          | Warning                                           | 0                                                                                                    | Hours Worked is blank or zero                   |   |
|                                                                                                |                                                   |                                                                                                    |                                                 |   |
| Statutory Comp                                                                                 | Warning                                           |                                                                                                    | Statutory Compensation is blank or zero         |   |
| Statutory Comp<br>Row 3 - Dosal Babene                                                         | Warning                                           |                                                                                                    | Statutory Compensation is blank or zero         |   |
| Statutory Comp<br>→ Row 3 - Dosal Babene                                                       | Warning                                           |                                                                                                    | Statutory Compensation is blank or zero         |   |
| Statutory Comp<br>• Row 3 - Dosal Babeno<br>Column Header                                      | Warning<br>on<br>Severity                         | Value                                                                                                    | Statutory Compensation is blank or zero Message |   |

**Note:** If additional changes are made to the census after validation, the process must be repeated before **I'm Done** becomes available.

#### **Submitting the Census**

Once validation is complete, portal users may select **I'm Done** in the lower-right corner of the grid. A confirmation window will appear; selecting **Yes** submits the census to the TPA and places it in the Compliance Portal files.

## How to Push the Census from Upload to Final

Once the (Upload) census is populated and approved, the "Make Final" link will become active.

Note: The link will not be active if the (Upload) census has not been approved or if the (Final) census already appears in

#### the Active Documents box.

| Portal Files                                    |                |                                                                               |      |                        |        |                                                                                                    |                                 |   |
|-------------------------------------------------|----------------|-------------------------------------------------------------------------------|------|------------------------|--------|----------------------------------------------------------------------------------------------------|---------------------------------|---|
| Description                                     | Year           | File Name                                                                     | Size | Posted Date            | Review | Status                                                                                                    | Options                         |   |
| CenSpreadSheetDL Census Worksheet<br>(Download) | 12/31/<br>2024 | ADemo_2024-12-31.* ftw<br>Primary 1 Census (comp and<br>comp after elig) .csv |      | 07/25/2024<br>17:12:30 | Review | ок                                                                                                    | Remove                          | * |
| CenSpreadSheetUL Census Worksheet<br>(Upload)   | 12/31/<br>2024 | ADemo_2024-12-31 ftw<br>Primary 1 Census (comp and<br>comp after elig) .csv   | 4099 | 07/25/2024<br>17:06:50 | Review | Approve                                                                                                    | Remove   Make Final  <br>Unlock |   |
|                                                 |                | None                                                                          |      |                        |        | \[         \]     \[         \]     \[         \]     \[         \]     \[         \]     \[         \]     \[         \]     \[         \]     \[         \]     \[         \]     \[         \]     \[         \]     \[         \]     \[         \]     \[         \]     \[         \]     \[         \]     \[         \]     \[         \]     \[         \]     \[         \]     \[         \]     \[         \]     \[         \]     \[         \]     \[         \]     \[         \]     \[         \]     \[         \]     \[         \]     \[         \]     \[         \]     \[         \]     \[         \]     \[         \]     \[         \]     \[         \]     \[         \]     \[         \]     \[         \]     \[         \]     \[         \]     \[         \]     \[         \]     \[         \]     \[         \]     \[         \]     \[         \]     \[         \]     \[         \]     \[         \]     \[         \]     \[         \]     \[         \]     \[         \]     \[         \]     \[         \[         \]     \[         \]     \[         \]     \[         \]     \[         \]     \[         \]     \[         \]     \[         \]     \[         \]     \[         \]     \[         \]     \[         \]     \[         \]     \[         \]     \[         \]     \[         \]     \[         \]     \[         \]     \[         \]     \[         \]     \[         \]     \[         \]     \[         \]     \[         \]     \[         \]     \[         \]     \[         \]     \[         \]     \[         \]     \[         \]     \[         \]     \[         \]     \[         \]     \[         \]     \[         \]     \[         \]     \[         \]     \[         \]     \[         \]     \[         \]     \[         \]     \[         \]     \[         \]     \[         \]     \[         \]     \[         \]     \[         \]     \[         \]     \[         \]     \[         \]     \[         \]     \[         \]     \[         \]     \[         \]     \[         \]     \[         \]     \[ |                                 |   |
|                                                 |                |                                                                               |      |                        |        |                                                                                                    | <                               |   |

Once approved, select the "Make Final" link.

| Portal Files                                    |                |                                                                               |      |                        |        |        |                                 |   |
|-------------------------------------------------|----------------|-------------------------------------------------------------------------------|------|------------------------|--------|--------|---------------------------------|---|
| Description                                     | Year           | File Name                                                                     | Size | Posted Date            | Review | Status | Options                         |   |
| CenSpreadSheetDL Census Worksheet<br>(Download) | 12/31/<br>2024 | ADemo_2024-12-31.* ftw<br>Primary 1 Census (comp and<br>comp after elig) .csv |      | 07/25/2024<br>17:12:30 | Review | ОК     | Remove                          | * |
| CenSpreadSheetUL Census Worksheet<br>(Upload)   | 12/31/<br>2024 | ADemo_2024-12-31 ftw<br>Primary 1 Census (comp and<br>comp after elig) .csv   | 4099 | 07/25/2024<br>17:06:50 | Review | ок     | Remove   Make Final  <br>Unlock |   |
|                                                 |                | None                                                                          |      |                        |        |        |                                 |   |
|                                                 |                |                                                                               |      |                        |        |        |                                 |   |

The census file will automatically populate as "Final". Once made Final, there is a link that will populate below the grid that will allow you to push the portal File Census to the Main grid Census for testing purposes.

| Portal Files                                    |                |                                                                               |      |                        |        |        |                                 |   |
|-------------------------------------------------|----------------|-------------------------------------------------------------------------------|------|------------------------|--------|--------|---------------------------------|---|
| Description                                     | Year           | File Name                                                                     | Size | Posted Date            | Review | Status | Options                         |   |
| CenSpreadSheetDL Census Worksheet<br>(Download) | 12/31/<br>2024 | ADemo_2024-12-31.* ftw<br>Primary 1 Census (comp and<br>comp after elig) .csv |      | 07/25/2024<br>17:12:30 | Review | ок     | Remove                          | * |
| CenSpreadSheetUL Census Worksheet<br>(Upload)   | 12/31/<br>2024 | ADemo_2024-12-31 ftw<br>Primary 1 Census (comp and<br>comp after elig) .csv   | 4099 | 07/25/2024<br>17:06:50 | Review | ок     | Remove   Make Final  <br>Unlock |   |
| CenSpreadSheetFinal Census Worksheet<br>(Final) | 12/31/<br>2024 | ADemo_2024-12-31 ftw<br>Primary 1 Census (comp and<br>comp after elig) .csv   | 4099 | 07/25/2024<br>17:15:39 | Review | ок     | Remove                          |   |
|                                                 |                | None                                                                          |      |                        |        |        |                                 |   |
| None                                            |                |                                                                               |      |                        |        |        |                                 |   |

Import Final Census to Compliance System - File must contain 5 header rows and census information only. Participants on the current year census (if any) with no upload record will be deleted.

# Please Note: File must contain 5 header rows and census information only. Participants on the current year census (if any) with no upload record will be deleted.

# How to Upload a Batch Annual Questionnaire to the Portal (Compliance User)

**Note:** You do have to subscribe to the Compliance Software, '*ftw*Portal Pro', and have 'Specify a Server' set up to post annual questionnaire batches. Please also know this is an Annual Questionnaire that is uploaded from your files to the

software, and not an item that is generated by ftwilliam.com. These files will populate in the Portal Files of the Compliance Module.

1. Select Annual Questionnaire from the Batches drop-down list on the Select Company screen.

2. You have the option to edit a cover letter by clicking on **Edit Settings**.

**Note:** Any changes made here will also update the default email setting under the "Admin" tab for "Annual Questionnaire".

- 3. 'Create New Batch'.
- 4. You will be directed to the 'Edit Batch' screen where you can:
  - 1. Edit Name: Modify your batch name.
  - 2. Browse: Upload the annual questionnaire you want to post to the portal.
  - 3. Add Plans: Plans will display based on the current plan year end and if they are not in another batch.
    - a. When plans have been added, you are able to add/update portal users assigned to the plan with 'Annual Questionnaire (Download):' and 'Annual Questionnaire'(Upload / Complete Online):' permissions.
    - b. You are also able to 'Customize' the Annual Questionnaire for each of the plans within the batch.

5. **Post Batch:** Sends the Annual Notice to the portal. If the 'and send invites' box is checked, you will be able to post the batch and send the invites to the portal users at one time.